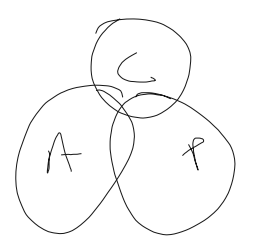

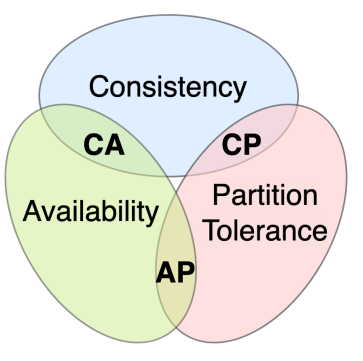

## https://rug.gklearn.fr

identifiant et mot de passe : **d157915** mot de passe dans la VM : **P@ssw0rd** Dans la VM SQL : **Pa55w.rd** Pierre : 100 Nolwenn : 101 Victor : 102 Bryan : 103 Vincent : 104 Johann : 105 Manu : 106 Thibaut : 107 Xavier : 108 Nath : 109 Sasan : 110 Donoyan : 111

Lien vers le support : https://we.tl/t-9HGZMWlwiC

Récupérer tout le kit de fichiers du cours : <u>https://we.tl/t-907sC1j2Zc</u>

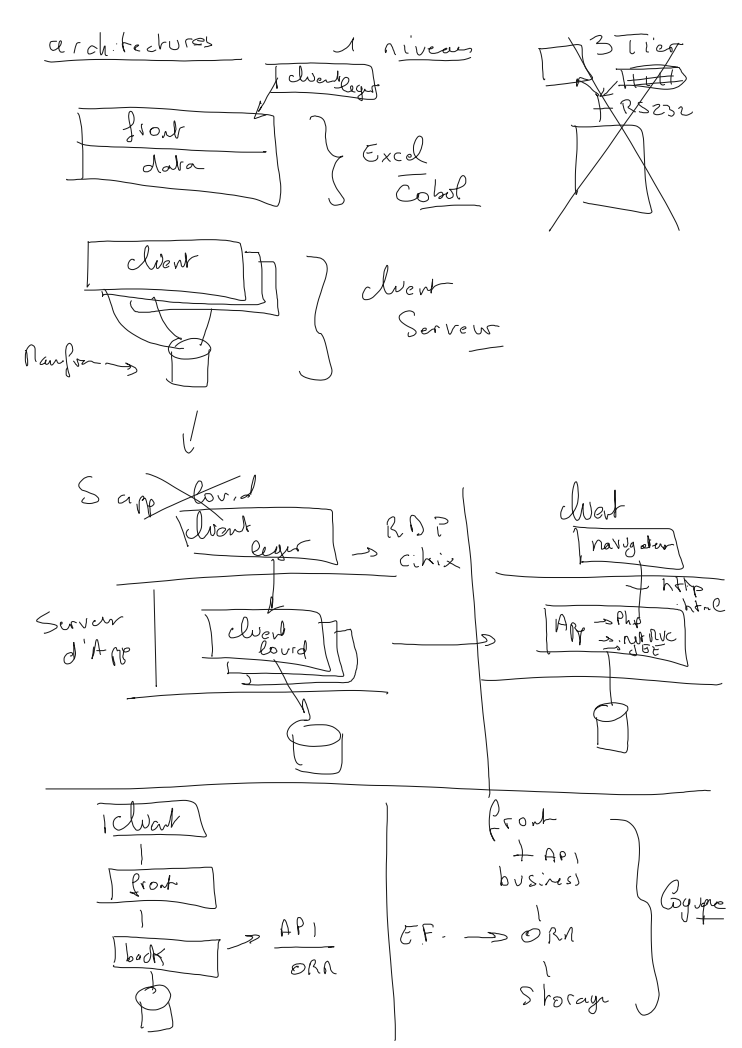

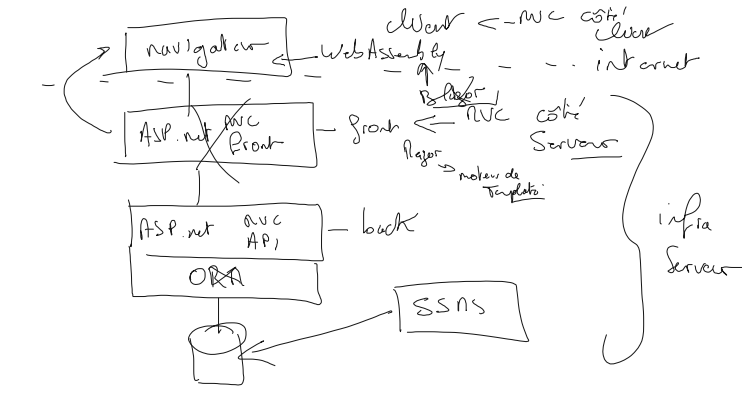

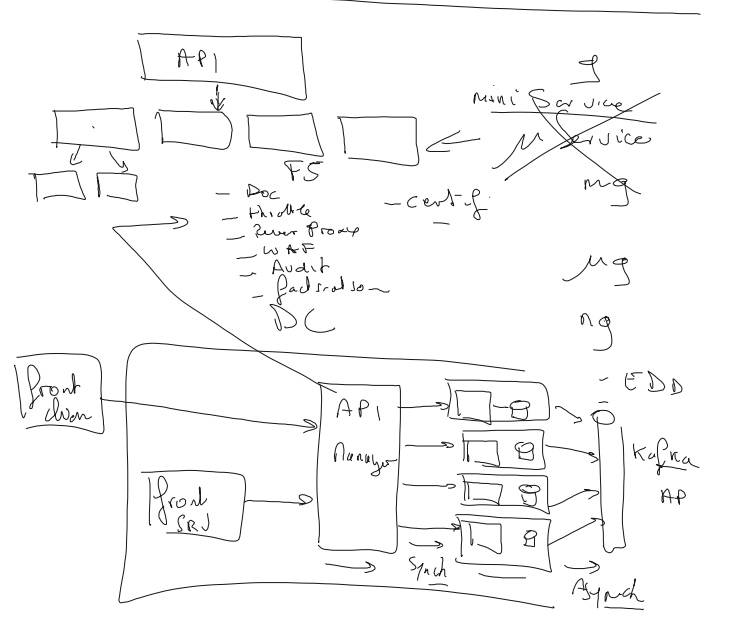

API API PUT GET 9 G POST DELETH E SELEGT CRRS Reputatio~ Pilmaine Secondarz ل. ح/ل LSenle CRRS Postere GET J mini Sarvice J V min + CQ is Ć L 1 fro MSUC AP APT IAPI API n Svc

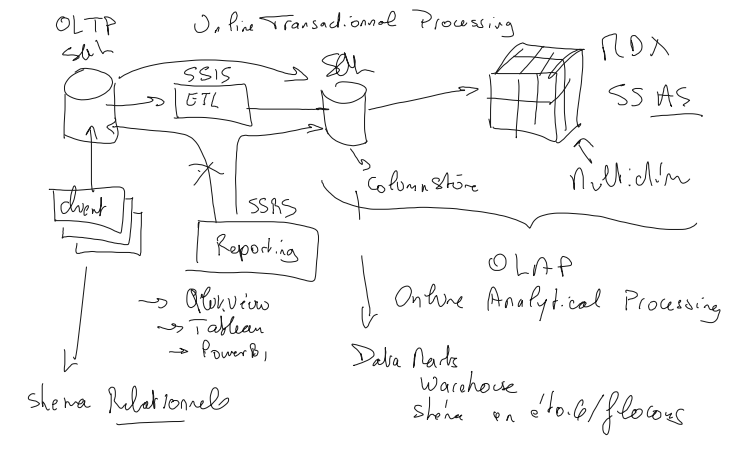

Créer un schema de BDD sous SQL Server :

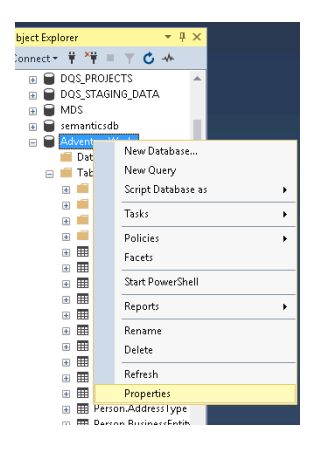

|   | Databara Propartier - Achu  | nturaliforke     |           |           |                   | -                  |    | × |  |
|---|-----------------------------|------------------|-----------|-----------|-------------------|--------------------|----|---|--|
| 2 | r bacabase r toperates mare |                  |           |           |                   |                    | -  |   |  |
| e | ect a page                  | T Spint - 2 Help |           |           |                   |                    |    |   |  |
| ۶ | General                     | - ···· •         |           |           |                   |                    |    |   |  |
| ۶ | Files                       |                  |           |           |                   |                    |    |   |  |
| ۴ | Filegroups                  | Database name:   |           | Adventu   | reWorks           |                    |    |   |  |
| ۴ | Options                     | Owner            |           |           |                   |                    |    |   |  |
| ۴ | Change Tracking             |                  |           |           |                   |                    |    |   |  |
| ۴ | Permissions                 | Use full-text in | dexina    |           |                   |                    |    |   |  |
| ۴ | Extended Properties         |                  |           |           |                   |                    |    |   |  |
| 2 | Millioring Defabase Bes:    |                  |           |           |                   |                    |    |   |  |
| ĩ | Duery Store                 | Logical Name     | File Type | Filegroup | Initial Size (MB) | Autogrowth / Maxsi | 28 |   |  |

| can view project beaug                                                                                                    | 1000 WINDOW                                                                                                    | nep                                       |      |          |             |                     |                                                            |  |
|----------------------------------------------------------------------------------------------------|----------------------------------------------------------------------------------------------------|-------------------------------------------|------|----------|-------------|---------------------|------------------------------------------------------------|--|
| • O 🛛 🔁 • 🖆 - 🗳 🛢 Datab                                                                                                    | ase Properties - Adve                                                                                                    | ntureWork:                                |      |          |             |                     |                                                            |  |
| Explorer Select a page                                                                                                    |                                                                                                    | 🗊 Script 👻 😧 Help                         |      |          |             |                     |                                                            |  |
| ct - V V F Files     Dags Produces     Dags Produces     Dags | po<br>Select Database (<br>Select these object to<br>Login                                                                                                    | Database name:<br>Demar:<br>Demer<br>per: |      | ×        | trentari)// | ada<br>Biject Types | ×<br>ov/h / Massize<br>MB, Unlimited<br>percent, Unlimited |  |
| Malching objects:                                                                                                    |                                                                                                    |                                           |      |          | Browse      | 2                   |                                                            |  |
| T & Interior day also areas                                                                                                    | a huister                                                                                                    |                                           | 1909 | <u> </u> |             |                     |                                                            |  |
| - A letter de ancien                                                                                                    | in the second second se |                                           | La.  |          |             |                     |                                                            |  |
| A 1223MS PoliceEventP                                                                                                    | increasingl againstate                                                                                                    |                                           | Lo.  | -        | and a       | Unix                |                                                            |  |
| - A INNY PoiceTedFar                                                                                                    | cutori contati                                                                                                    |                                           | 10   |          | arce        | nap                 |                                                            |  |
| ADVENTUREWORK                                                                                                    | S'Administrator)                                                                                                    |                                           | La.  |          |             |                     |                                                            |  |
| ADVENTUREWORK                                                                                                    | S\ServiceAcctl                                                                                                    |                                           | Lo.  |          |             |                     |                                                            |  |
|                                                                                                    | CICLUMUM                                                                                                    |                                           | La   | ¥        |             |                     |                                                            |  |
| a an encourage of the                                                                                                    | 0P                                                                                                    | Cancel                                    | Help |          |             |                     |                                                            |  |
| <ul> <li>Person.Cor</li> <li>Person.Coi</li> </ul>                                                                                                    |                                                                                                    |                                           |      |          |             | Add                 | Renove                                                     |  |
|                                                                                                    |                                                                                                    |                                           |      |          |             |                     | OK Ca                                                      |  |

| ogins                         |                          | Object Types |  |  |  |
|-------------------------------|--------------------------|--------------|--|--|--|
|                               |                          |              |  |  |  |
| nter the object names to sele | ect ( <u>examples</u> ): |              |  |  |  |
| VENTUREWORKS\Administrator]   |                          | Check Names  |  |  |  |
|                               |                          | Browse       |  |  |  |
|                               |                          |              |  |  |  |

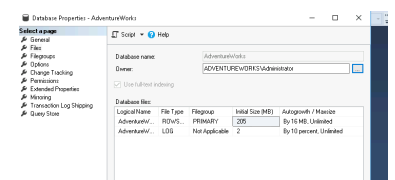

## Cliquer sur + dans Database Diagram

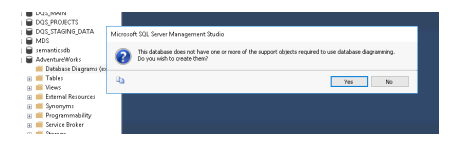

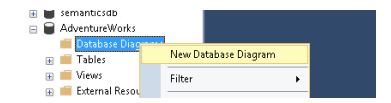

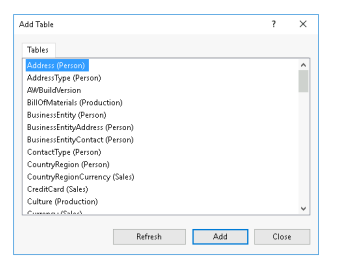

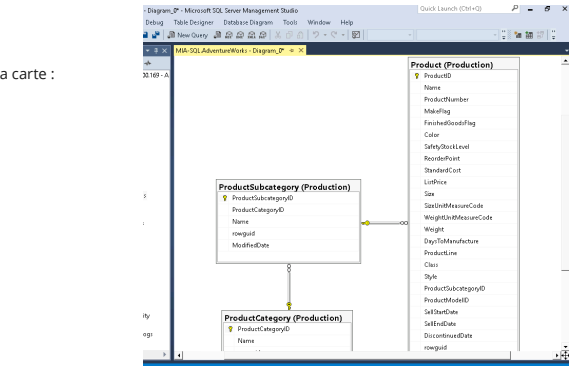

Voila la carte :

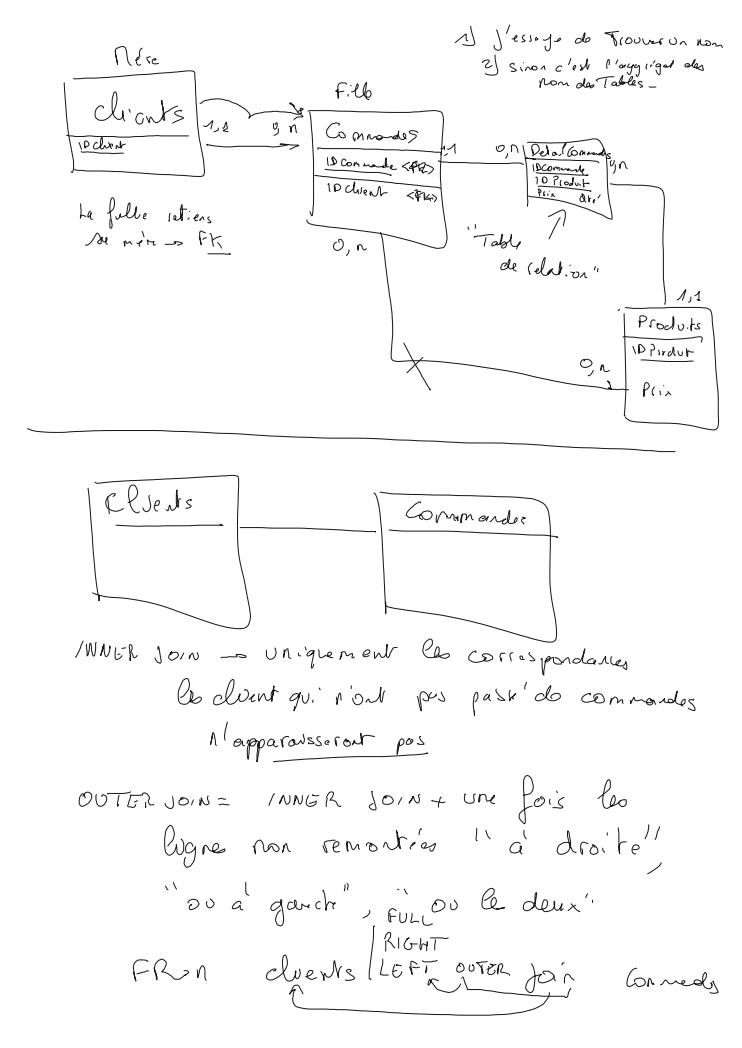

Préparer l'environnement :

## Double cliquez sur D:\LabFiles\Lab02\Starter\setup.cmd

Tapez Y pour effectuer.

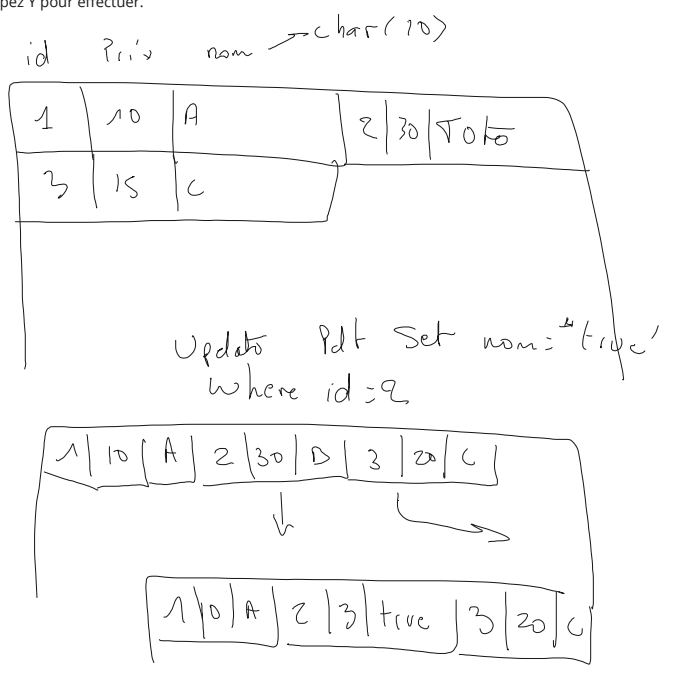

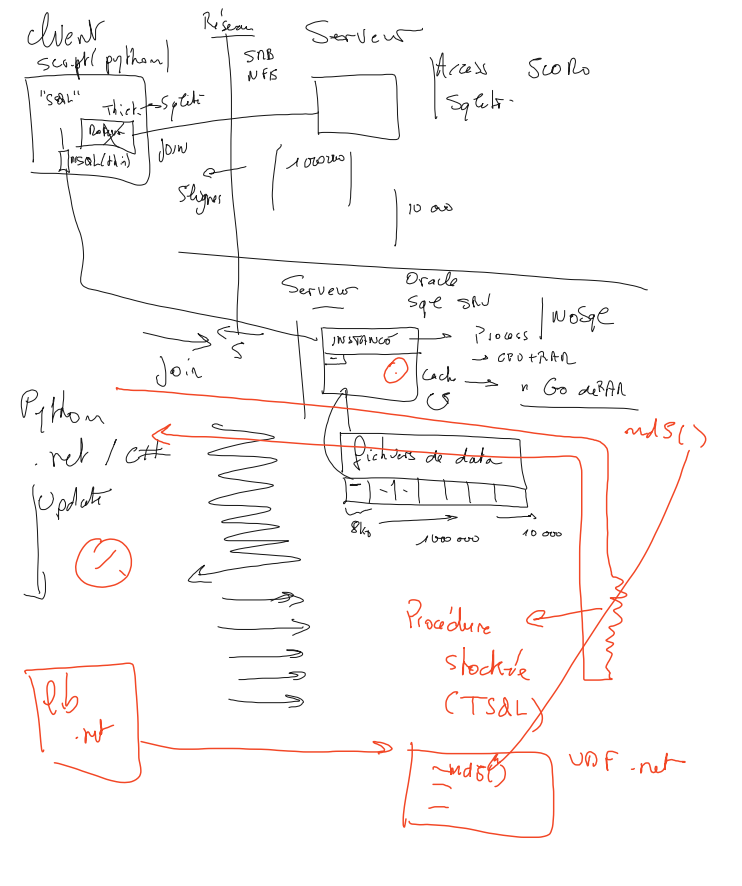

fondion shockie (UDF) ( C (-,-) -> t1pe RETURNS < +ypo AS TSCL RUTURE ZNOLOND

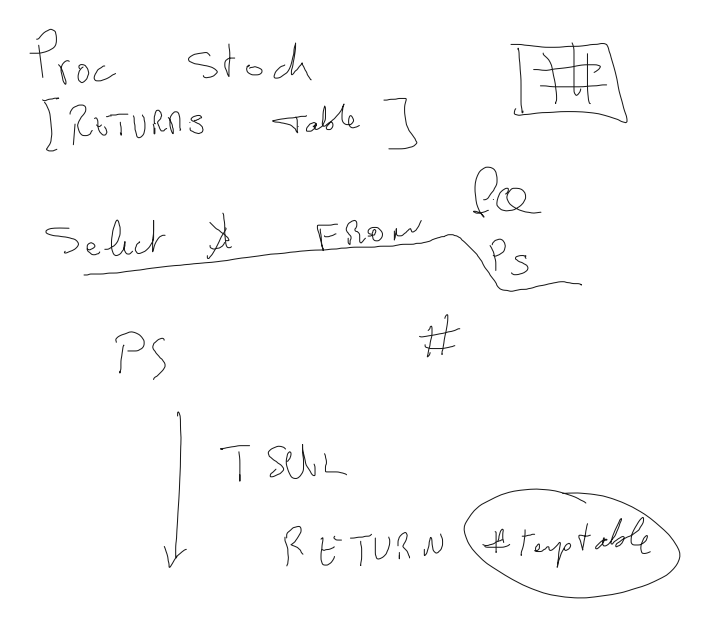

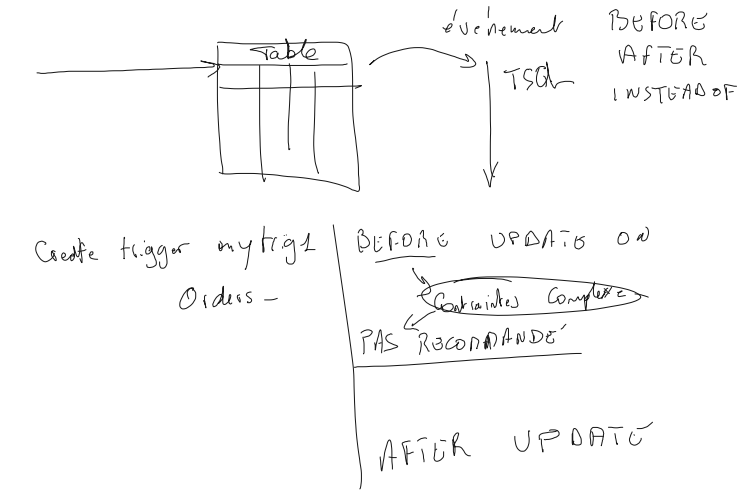